## Instructions to Complete CITI Human Subjects Research Course

- Log into CITI: If you are a first-time user, go to <u>https://www.citiprogram.org</u> and click on the "Register" button located in the blue log-in box to the right of the homepage. Follow the on-screen instructions to select your organization affiliation (Presbyterian Healthcare), create a username and password, and complete your profile.
- 2. Selecting Learner Group: After registering/logging on and affiliating with Presbyterian Healthcare, choose a learner group based on your research role (e.g., Biomedical Research Investigators, Social-Behavioral Research Investigators, IRB Members).
- View/Complete CITI Courses: Click on the course title to view your selected course(s) and<sup>-</sup> complete the required modules.
- 4. Status/Print CITI Completion Report: Once the course has been completed and passed, the status will read "Passed." Then you will be \_ able to print a completion report. Save the completion report as a .pdf to upload with your IRBNet submission.

Note: If **Status** does not say "Passed," you must complete the required modules in the course.

- 5. Change Course Selection: To update your course selections, choose "Add a Course or Update Learner Groups."
- 6. **Instructions Page:** Click the "View instructions" page" link for assistance.

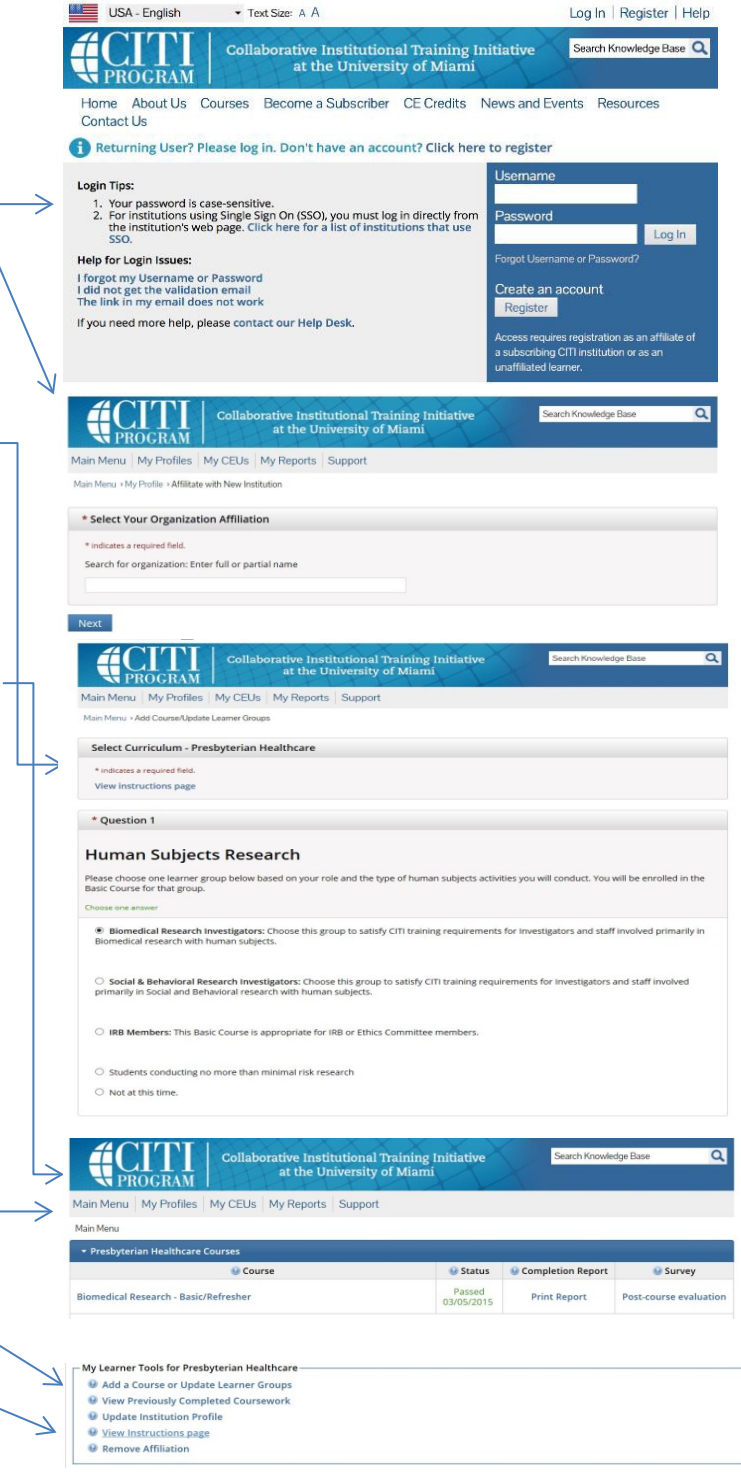

For further assistance, contact the Human Research Protections Office at 505-841-1436

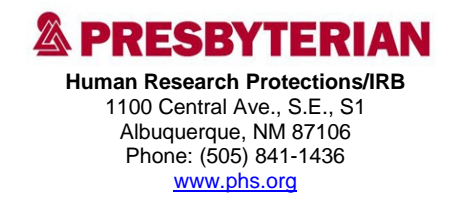